## نحوه درخواست حذف اضطراری در سامانه آموزشی

پس از ورود به سامانه آموزشی

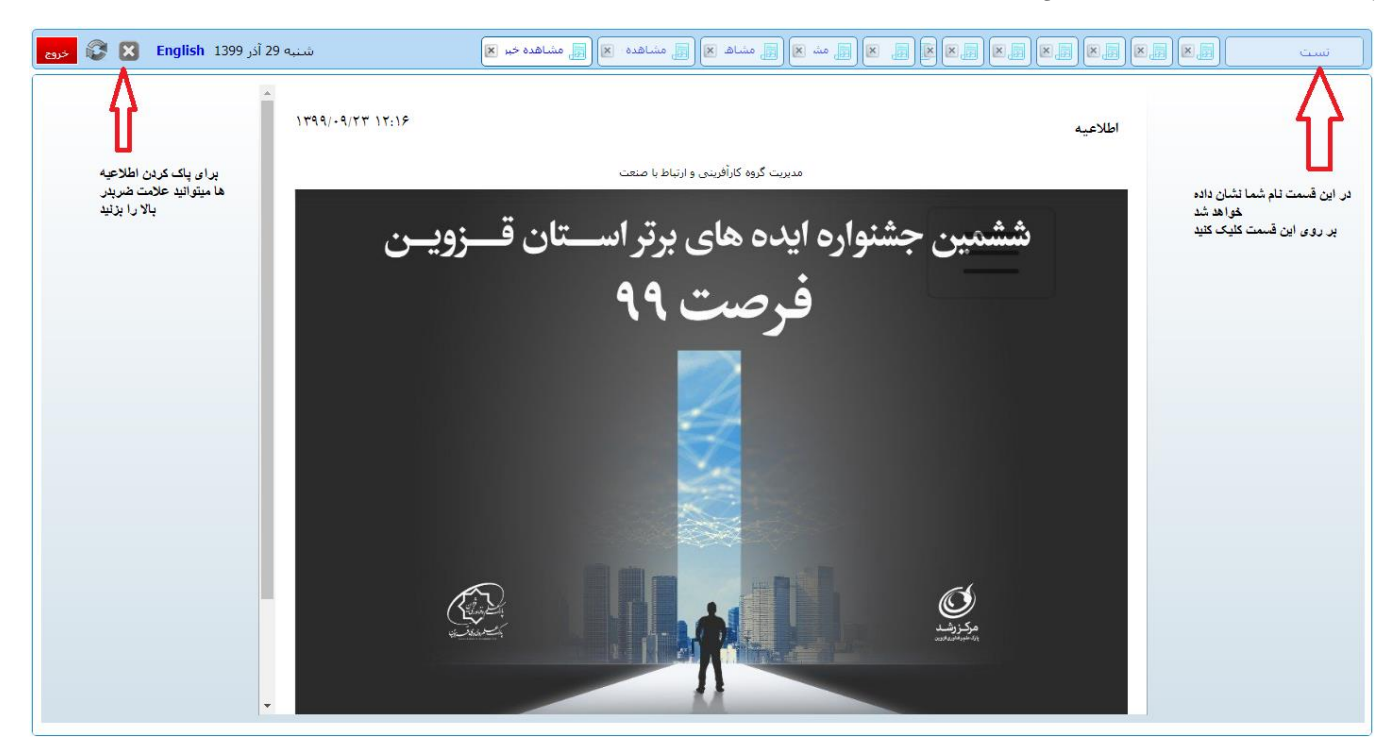

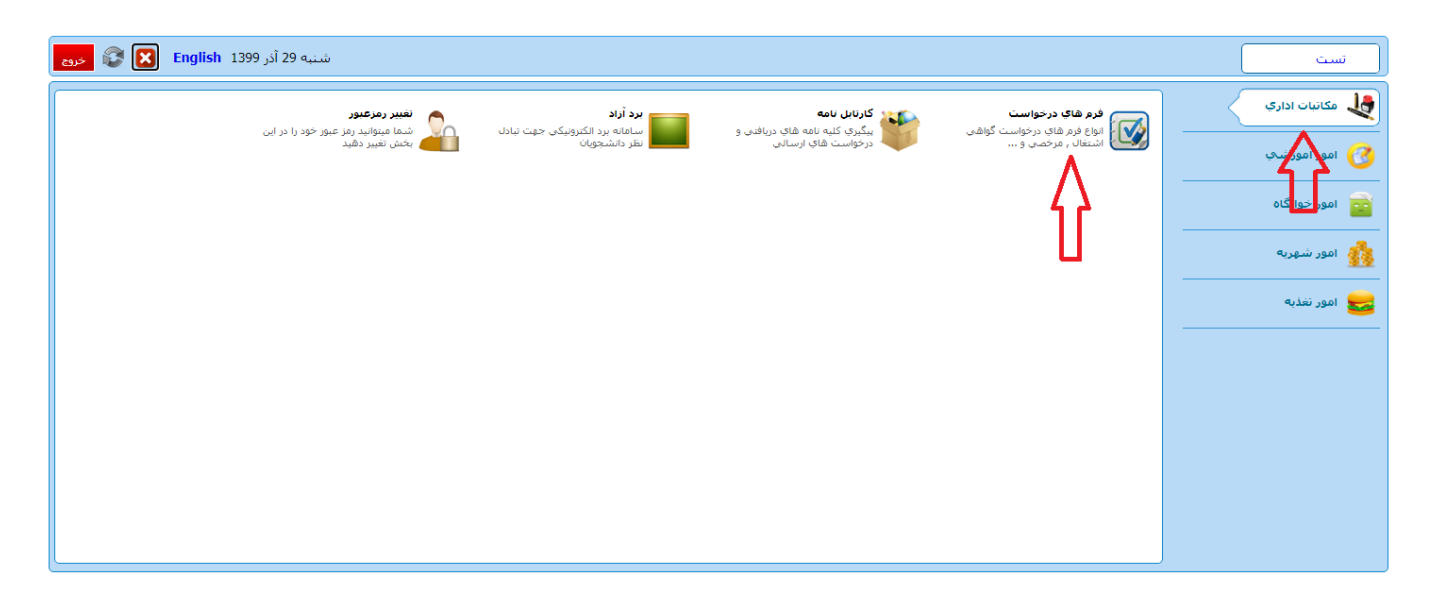

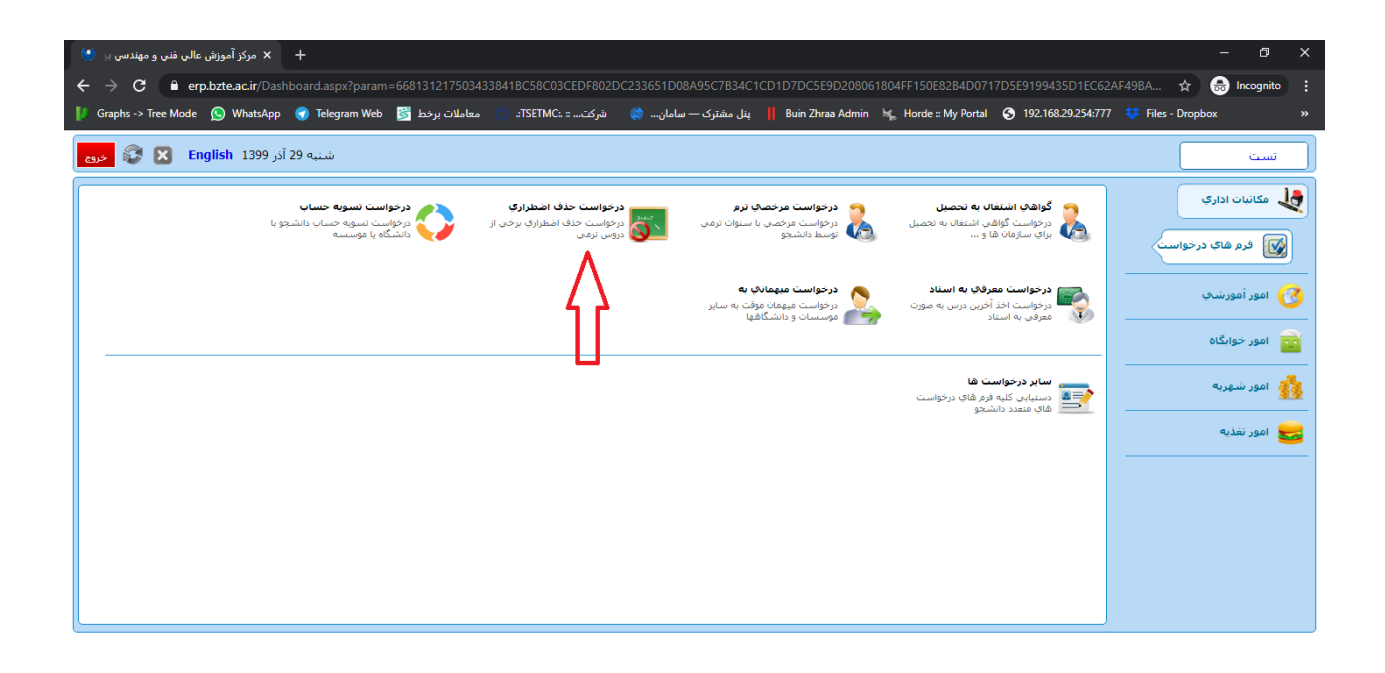

وَى طَ 12:57 ENG (12:57 الله عَ الله عَ الله عَ الله عَ الله عَ الله عَ الله عَ الله عَ الله عَ الله عَ الله ع 12/19/2020 من الله عنه عنه الله عنه الله عنه الله عنه الله عنه الله عنه الله عنه الله عنه الله عنه الله عنه الل

🗯 A 🖽 🧕 🛤 😂 👓 🖕 😼 📑 🍯 🥥

| شنبه 29 آذر English 1399 خروج 😵 🏹 خروج | دواست حذف ا 🕱                                                                                               | تست         |
|----------------------------------------|----------------------------------------------------------------------------------------------------|-------------|
| شرح نامه 💽                             |                                                                                                    |             |
| ورم الصافي 🔤<br>ارجاع ها 🊰             | خرم راهنما 🍟                                                                                                | راهنما      |
| متن نامه 💸                             |                                                                                                    | مشخصات اصلی |
| گردش کار 🛟                             | حذف اضطراري                                                                                                 | Λ           |
| یادداشت 👕                              | توجه:                                                                                                    | 4 2         |
| رديابى 💼                               | حداکثر یک درس را به شرط تایید گروه اموزشای می تواندی حذق کنید .                                             |             |
|                                        | 1-در قسمت مشخصات اصلی ابتدا ترم جاری را انتخاب کرده<br>این قسمت را مطالعه بقرمایید و سپس بر روی             | L           |
|                                        | 2-سپس در قسمت نام درس درسی که می خواهید حذف کنید را انتخاب کنید 🕺 🕺 🕺 🕺 🕹 کنید مشخصات اصلیٰ کلیک کنید       |             |
|                                        | 3- همچنین نوع حذف درخواستی را حذف اصطراری انتخاب نموده                                                      |             |
|                                        | 4- در صورت تمایل میتوانید علت حذف را خیلی کوتاه بنویسید                                                     |             |
|                                        | 5- در نهایت دکمه درخواست را بزنید تا فرم شما برای گروه آموزشمی ارسال گردد .                                 |             |
|                                        | توجه فرمایید که زمانی درس شما حذف خواهد شد که گردش کار درخواست شما به بایان رسیده باشد.                     |             |
|                                        | همچنین بعد از درخواست میتوانید گردش کار درخواست خود را از قسمت مکانیات اداری کارتابل نامه پیگیری بغرمایید . |             |
|                                        | با تشکر                                                                                                    |             |
|                                        | واحد فناوزي و اطلاعات                                                                                       |             |
|                                        |                                                                                                    |             |
|                                        | N                                                                                                    | )           |
|                                        |                                                                                                    |             |
|                                        |                                                                                                    |             |
|                                        |                                                                                                    |             |
|                                        |                                                                                                    |             |
|                                        |                                                                                                    |             |
| ⇒                                      |                                                                                                    |             |

| شنبه 29 آذر English 1399 🗴 😵 خروج                  | <b>٤</b> ا (¥)                                                                                                    | تست 💦 درخواست حذا |
|----------------------------------------------------|----------------------------------------------------------------------------------------------------|-------------------|
| <ul> <li>شرح نامه</li> <li>فرم الصافي 🔌</li> </ul> | حذف اصطراري                                                                                                    | راهدما            |
| ارجاع ها 🚰<br>متن نامه (ی                          | دانشجو : (6612114650) تست تست گارشناسی مهندسی کامپیوتر/فناوری اطلاعات -<br>دانشجو : (روانه(کیملی:411232316)<br>روانه(کیملی: 1919) - ماییا می این این این این این این این این این ای               | مشحمات اصلی       |
| دردس کار چې<br>پادداشت 💼<br>مخصف درباب ۲۵۲         | حصات دهمیایی : وضعیت محصیاتی در خان محصیل معام پرداخت سعوریه ، در زیدان هغدان دل , / شده واحد ددرانده<br>6 : تاریخ نسویه : 1396/12/08 رتبه : 1 از 1 استاد راهنما : صادرکننده : نست نست<br>ق : ماد | Luid              |
| مستعن سد را پر نید .<br>گزینه درخواست را بزنید     | ی سیس<br>اریخ درخواست : 1399/09/29 و سیس :<br>1399/09/29                                                                                                    | ت<br>ا            |
|                                                    |                                                                                                    | -                 |
|                                                    | ردیف ترم نام درس نوع حذف درخواستی<br>1 [ ب] اطفا انتخاب نمایید ]                                                                                                    | •                 |
|                                                    | ناريخ حلسه : [                                                                                                    |                   |
|                                                    | علت حذف :                                                                                                    |                   |
|                                                    | توميحات :                                                                                                    | I                 |
|                                                    |                                                                                                    |                   |
| → ~                                                | درخواست انمراف کارنامه عالی                                                                                                    |                   |

| شنبه 29 آذر English 1399 خروج 😵 😵                | تست 🛛 🐻 درخواست حذف ۱ 🕱                                                                                                    |
|--------------------------------------------------|----------------------------------------------------------------------------------------------------|
| <ul> <li>شرح نامه</li> <li>فرم الماقي</li> </ul> | راقماً 💦 حدق اضتزاری                                                                                                    |
| ارجاع ها 🏤<br>متن نامه 🗞                         | هستختان اعلى<br>دانشجو: (1650) نسبت تسبت کارشناسی مهندسی کامپیوتر/فناوری اطلاعات -<br>روزانه(کمدلین:1222216)<br>مشتر اسات که از با محمد ترجم ایر نایر دارا تحم از نظام سطح نایر میرود کار ایگان معرار کار ۲۰۰ تعرار طور گذانده               |
| ىردىن در چې<br>يادداشت<br>آرمايى رويايى رو       | هستخطان بهیدی . وضعیا فطیس . در این فطیس الشام پرداخت سیره . در اینان استاد راهده : است است و با در زمانه السا<br>: 6- تاریخ نسویه : 1396/12/08 (زبه : 1 از 1 استاد راهدها : صادرکننده : تست نست<br>در تهایت گزیله تلیید را پزتید تا درخواست |
|                                                  | شما به سمت گروه اموزشی ارسال گردد.<br>تاریخ درخواست : 1399/09/29 ساعت درخواست : 00:53                                                                                                    |
|                                                  | هشدار<br>بوع حدف درخواستن<br>آبا برای ایجاد درخواست اطمینات دارید ؟ نوع حدف درخواستن                                                                                                    |
|                                                  | ۲ انیمسال اول 0 ا استان اول 0 ا استان اول 0 ا المراف                                                                                                    |
|                                                  | تاریخ جلسه :<br>علت حزف :<br>علت حزف :                                                                                                    |
|                                                  | نوفيتان:                                                                                                    |
|                                                  |                                                                                                    |
| → ~                                              | درخواست المراف عالى المراف                                                                                                    |

## نحوه پیگیری درخواست :

| شنبه 29 آذر English 1399 🗙 خروع                                       |                                                           |                                                                                    |                                                                         | تست                                                                                 |
|-----------------------------------------------------------------------|-----------------------------------------------------------|------------------------------------------------------------------------------------|-------------------------------------------------------------------------|-------------------------------------------------------------------------------------|
| اشتر دورعیور<br>شما میوانید دراید عور خود را در این<br>بخش تعبیر دهید | یرد تراد<br>سامانه برد انگدویکی جهت تیادل<br>نظر دانشجوان | کارتان بامه<br>کیری کنیه نامه های دریافتی و<br>کیری کنیه نامه های دریافتی و<br>کیر | فرم قای درخواست گوهی<br>انواع فرم های درخواست گوهی<br>اندیتال , مرخصی و | کانیان اداری ک اموادیکی ک اموادیکی ک اموادیکی ک اموادیکی اموادیکی اموادیکی اموادیکی |

| خرو: | 🕃 🗵 🛛       | شنبه 29 أذر English منبه 29 أذر الا العامة 💌                                                                                                    | ت 📽 📃      | ست       | ū    |
|------|-------------|----------------------------------------------------------------------------------------------------|------------|----------|------|
|      |             |                                                                                                    |            | جو       | أجست |
|      |             | موضوع و شرح نامه                                                                                                    | تاريخ نامه | کد مشخصه | رديف |
|      | سيد ياشار ا | حد اضطراری تست تست کارشناسی رشته مهندسی کامپیوتر/فناوری اطلاعات روزانه بنی هاشم (مدیرگروه مهندسی برق، کامپیوتر و فناوری اطلاعات (IT) و مهندسی بزشکی-گروه آموزشی مهندسی برق، کامپیوتر )   | 1399/09/29 | 460489   | 1    |
| Λ    |             | درخواست فارغ التحصيلى و صدور مدرک موقت دانشجو تست تست کارشناسي رشته مهندسي کامپيوتر/فناوري اطلاعات روزانه                                                                                | 1399/07/14 | 450560   | 2    |
| 11   |             | درخواست تجديد نظر نمره تست تست كارشناسى رشته مهندسى كاميبوتر/فناوري اطلاعات روزانه تست تست كارشناسى رشته مهندسى كاميبوتر/فناوري اطلاعات روزانه                                           | 1399/07/14 | 450397   | 3    |
|      |             | به تست بابت دانشجو تست تست 1000900 تست تست به شماره دانشجویی 9612114650 احمدی (کارشناس آموزش) علی اصل (آموزش) قربانی (کارمند) داود (ایجاد کننده)                                         | 1399/07/13 | 450302   | 4    |
|      | )           | درخواست فارغ التحصيلي و صدور مدرك موقت دانشجو تست تست كارشناسي رشته مهندسي كامبيوتر/فناوري اطلاعات روزانه أموزش (كارشناس امور أموزشي) كارشناسان اصل (كارشناس أموزش مربوطه)               | 1399/07/07 | 449364   | 5    |
|      | ی () کارشنا | درخواست فارغ التحميلى و مدور مدرك موقت دانشجو تست تست كارشناسى رشته مهندسي كافيهوترافناوري اطلاعات روزانه أمورش (كارشناس أمور أموزشى) كارشناسات اصل (كارشناس أمورش مربوطه) فارغ التحميلو | 1399/07/06 | 449254   | 6    |
|      | )           | درخواست فارغ التحصيلى و صدور مدرك موقت دانشجو تست تست كارشناسى رشته مهندسي كامپيوتر/فناوري اطلاعات روزاته أموزش (كارشناس امور أموزشي) كارشناسان اصل (كارشناس أموزش مربوطه)               | 1399/07/05 | 448860   | 7    |
|      |             | ثبت ساہر فعالیت های بزوهشی تست تست کارشناسی رشته مهندسی کامپیوتر/فناوریِ اطلاعات روزاته                                                                                                  | 1399/06/10 | 443400   | 8    |
|      | )           | (1961211465) ئىست ئىست كارشناسىي مەيندسىي كامپيوتر/قتاورى اطلاعات - رورانە(كىملىي:411123236)، خاود قربانىي (كارمند) داود (درخواست كنندە)                                                 | 1399/05/03 | 440177   | 9    |
|      | )           | (9612114650) تست تست کارشناستی مهندستی کامپیوتر/فتاوری اطلاعات - روزانه(کدملی:4411232316) داود قربانی کارمند قربانی (کارمند) داود (درخواست کننده)                                        | 1399/04/31 | 439119   | 10   |
|      |             | گواهی اشتغال به تحصیل تست تست به شماره دانشجویی 9612114650                                                                                                    | 1399/04/15 | 434739   | 11   |
| -    |             | د خواست تحديد نظر نمره تست تست كار شناسه ، راشته معتدسه ، كامسه٬ إفناه كا اطلاعات ، ها انه تست تست كار شناسه ، راشته معتدسه ، كامسه٬ إفناه كا اطلاعات ، ها انه                           | 1399/04/15 | 434718   | 12   |

در این قسمت تمام درخواست شما وجود دارد . درخواست خود را پیدا کنید و بر روی درخواست مطابق شکل کلیک کنید

| شنبه 29 آذر English 1399 خرده | رتابل نامه 🛛 🗶 🌍 لیست نامه های 🕱                                                                                     | تست         |
|-------------------------------|----------------------------------------------------------------------------------------------------|-------------|
| شرح نامه 🔦                    |                                                                                                    |             |
| فرم الصاقي 🞽                  | 😏 فرم راهنما                                                                                                    | راهنما      |
| ارجاع ها 📷                    |                                                                                                    | مشخصات اصلی |
| 15 au 15                      |                                                                                                    |             |
| یادداشت                       | رین اطوری<br>ایمه:                                                                                                   |             |
| ردیابی 🥫                      | يونين.<br>محالك مكر ويس را يقرف ما تابير گرمج امتيان مريخ ماريكي حذف كرد.                                            |             |
|                               | خاط په درس را به شرط دید دروا شورشای سی توشنې خلک خید .<br>1-د قسمت مشخصات امام بات انتما جانه با انتخاب کرده        |             |
|                               | 1 در مسلمه مسلمه رسی رسیم رو مرجزی را میتواند.<br>2-سیس در قسمت نام درس درسیم رکه مور خوافید چذف کنید را انتخاب کنید |             |
|                               | - محین در مسلم جروبی برسی - سی توجید مدر چین را جدی میدند.<br>3- همچنین نوع حذف درخواسته را جذف اصطرابی انتخاب نموده |             |
|                               | ۰ در صورت تمایل میتوانند علت خذف را خنایی گوتاه بنویسید<br>4- در صورت تمایل میتوانند علت خذف را خنایی گوتاه بنویسید  |             |
|                               | 5- در نهایت دکمه درخواست را بزنید تا فرم شما برای گروه آموزشای ارسال گردد .<br>5-                                    |             |
|                               | توجه فرمایید که زمانی درس شما حذف خواهد شد که گردش کار درخواست شما به پایان رسیده باشد.                              |             |
|                               | همچنین بعد از درخواست میتوانید گردش کار درخواست خود را از قسمت مکاتبات اداری کارتابل نامه بیگیری بفرمایید .          |             |
|                               | با تشكر                                                                                                    |             |
|                               | واحد فناوري و اطلاعات                                                                                                |             |
|                               |                                                                                                    |             |
|                               | λ                                                                                                    |             |
|                               |                                                                                                    |             |
|                               |                                                                                                    |             |
|                               |                                                                                                    |             |
|                               |                                                                                                    |             |
|                               |                                                                                                    |             |
|                               |                                                                                                    |             |

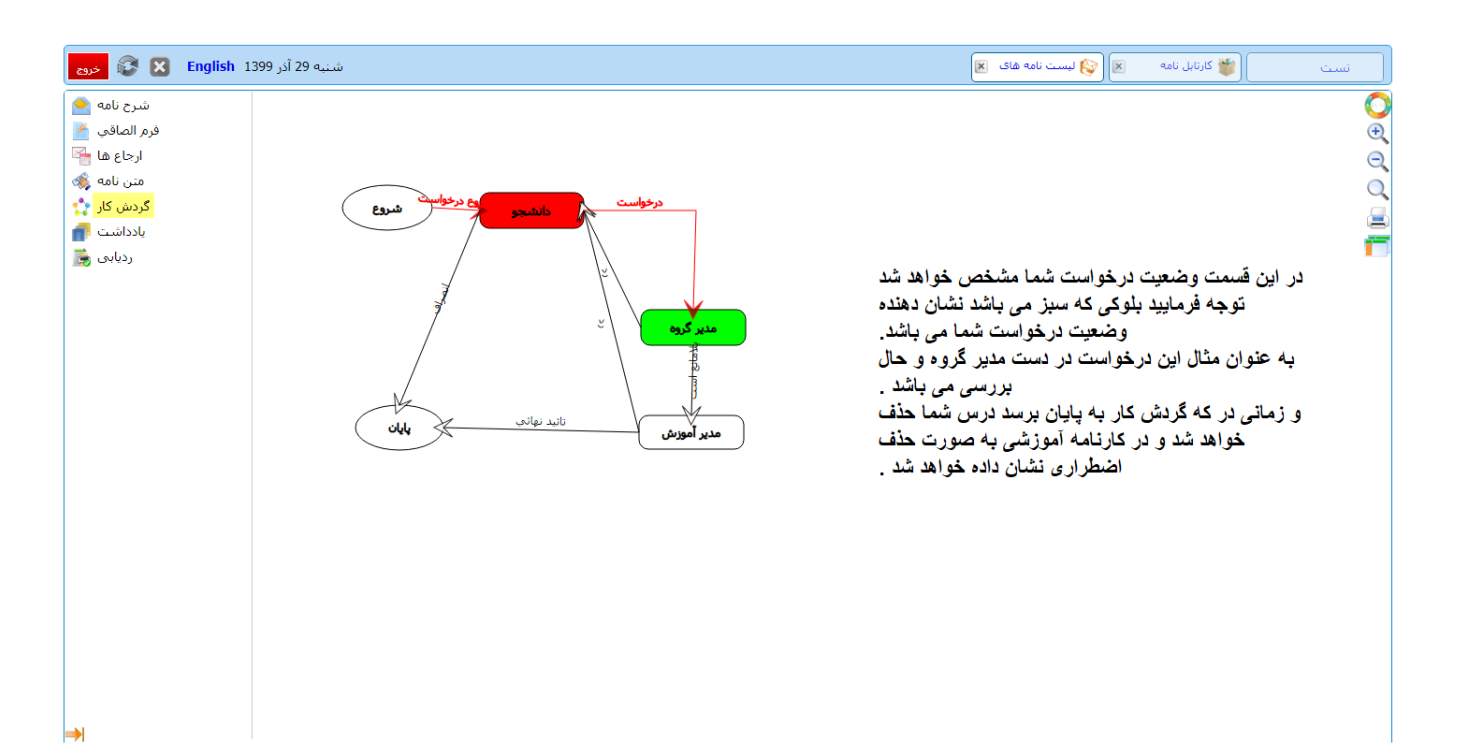

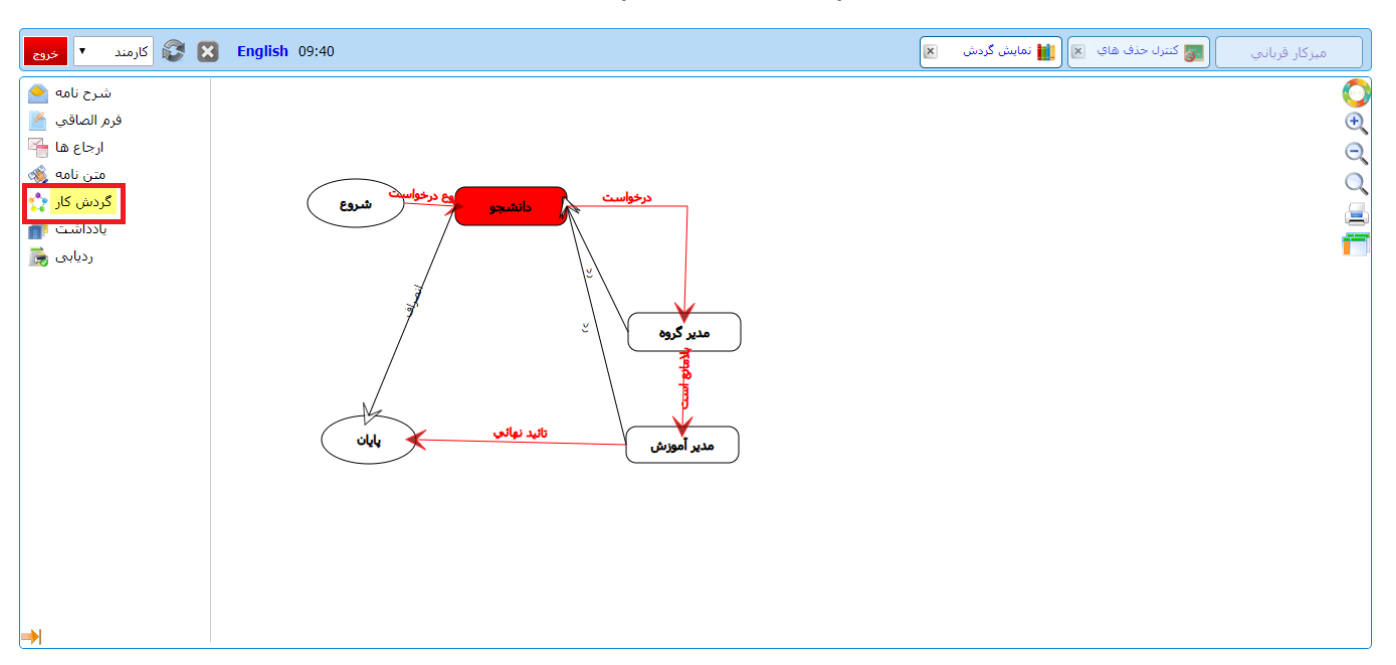

## پس از به پایان رسیدن گردش کار درخواست شما (به صورت شکل زیر) دروس شما نیز حذف خواهد شد.

## در انتها با به پایان رسیدن گردش کار ، با مراجعه به کارنامه آموزشی ملاحظه می کنید که دروس مورد نظر حذف شده اند.

| و 🕄 خروج   | آذر English 1399  | شنبه 29    |                   |      |                          |         |                       | • ۲  | 👹 کارتابل نامه 💌 属 کارتابه ترم            | تست                  |
|------------|-------------------|------------|-------------------|------|--------------------------|---------|-----------------------|------|-------------------------------------------|----------------------|
|            | مبلغ کل شهریه : 0 | 0 :        | مبلغ شهريه متغيير | 0 :  | مبلغ شهريه ثابت          |         | وضعيت نقل و انتقال :  |      | ، ترم: معرفي به                           | وضعيت                |
|            | معدل ترمر: 11     | 33 :,      | کل امتیاز ترم     | 0 :  | تعداد واحد افتاده در ترم | 3       | واحد پاس شده در ترم : | 3    | استاد<br>ر ترم: 3 تعداد واحد موثر در ترم: | واحد انتخابی د       |
|            | معدل تا ترمر: 11  | 33 :       | کل امتیاز تا ترم  | 0 :  | تعداد واحد افتاده تا ترم | 3       | واحد پاس شده تا ترم : | 3    | اترم: 6 تعداد واحد موثر تاترم:            | واحد انتخابي ت       |
|            | معدل سال : 11     | 33 :       | کل امتیاز سال     | 0 :  | تعداد واحد افتاده در سال | 3       | واحد پاس شده در سال : | 3    | سال: 6 تعداد واحد موثر در سال:            | واحد انتخابي در      |
|            | معدل کل : 7       | 63 :       | کل امتیاز         | 3 :  | تعداد واحد افتاده كل     | 6       | واحد پاس شدہ کل :     | 9    | , کل: 22 تعداد واحد موثر کل:              | تعداد واحد انتخابى   |
|            |                   |            |                   |      |                          |         |                       |      | 1399 - 1398 زبر سقف واحد                  | رمر سه نیمسال دوم 9  |
| طريقه اخذ  | تاريخ پايان       | تاريخ شروع | امتياز            | نمره | وضعيت نمره               | كارگاھى | عملي                  | نظري | نام درس                                   | کد درس               |
| نتخاب واحد | 1399/03/05        | 1399/02/21 | 0                 | 0    | افتاده                   | 0       | 1                     | 0    | أزمايشگاه مدارهاي الكتريكي                | 514402               |
| نتخاب واحد | 1399/03/05        | 1399/02/21 | 0                 |      | حذف اضطراري              | 0       | 0                     | 3    | اقتصاد مهندسنى                            | 517708               |
| نتخاب واحد | 1399/03/05        | 1399/02/21 | 0                 |      | حذف اضطراري              | 0       | 0                     | 2    | انقلاب اسلامى ايران                       | 511109               |
| نتخاب واحد | 1399/05/11        | 1399/02/21 | 0                 |      | غيبت امتحانى             | 0       | 0                     | 2    | تفسیر موضوعی قرآن - غیبت در آزمون آنلاین  | 511115               |
| نتخاب واحد | 1399/04/20        | 1399/03/30 | 30                | 10   | ياس                      | 0       | 0                     | 3    | سیگنال ها و سیستم ها                      | 513315               |
| نتخاب واحد |                   | 1399/03/30 | 0                 |      | وارد نشده                | 0       | 0                     | 3    | مدارهاي الكتريكي                          | 513302               |
|            | مبلغ کل شهریه :   | 0 :        | مبلغ شهريه متغيير | 0 :  | مبلغ شهريه ثابت          |         | وضعیت نقل و انتقال :  |      | ، ترم، : زیر سقف<br>ماحد                  | وضعيت                |
|            | معدل ترم: 5       | 30 :       | کل امتیاز ترم     | 3 :  | تعداد واحد افتاده در ترم | 3       | واحد پاس شده در ترم : | 6    | ן דנס,: 14 14 נדנס, דער מפלג גר דנס, ד    | واحد انتخابی د       |
|            | معدل تا ترم : 7   | 63 :       | کل امتیاز تا ترم  | 3 :  | تعداد واحد افتاده تا ترم | 6       | واحد پاس شده تا ترم : | 9    | اترم: 20 تعداد واحد موثرتاترم:            | واحد انتخابي ت       |
|            | معدل سال : 7.5    | 30 :       | کل امتیاز سال     | 1 :  | تعداد واحد افتاده در سال | 3       | واحد پاس شده در سال : | 4    | سال: 14 تعداد واحد موثر در سال:           | واحد انتخابی در      |
|            | معدل کل : 7       | 63 :       | کل امتیاز         | 3 :  | تعداد واحد افتاده کل     | 6       | واحد پاس شده کل :     | 9    | , کل: 22 تعداد واحد موثر کل:              | تعداد واحد انتخابى   |
|            |                   |            |                   |      |                          |         |                       |      | 1399 - 140                                | رم جهار نیمسال اول ( |
| طريقه اخذ  | تاريخ پايان       | تاريخ شروع | امتياز            | نمره | وضعيت نمره               | كارگاھى | عملي                  | نظري | نام درس                                   | کد درس               |
| نتخاب واحد |                   | 1399/09/29 | 0                 |      | حذف اضطراري              | 0       | 0                     | 2    | تفسير موضوعي قرآن                         | 511115               |
|            | مبلغ کل شهریه : 0 | 0 :        | مبلغ شهريه متغيير | 0    | مبلغ شهريه ثابت          |         | وضعیت نقل و انتقال :  |      | . ترمر:                                   | وضعيت                |
|            | معدل ترمر :       | 0 :        | کل امتیاز ترم     | 0 :  | تعداد واحد افتاده در ترم | 0       | واحد پاس شده در ترم : | 0    | ן דנס: 2 דשבור פורכב מפלע כך דנס:<br>2    | واحد انتخابی د       |
|            | معدل تا ترم,: 7   | 63 :       | کل امتیاز تا ترم  | 3 :  | تعداد واحد افتاده تا ترم | 6       | واحد پاس شده تا ترم : | 9    | اترم: 22 تعدادوا حد موثرتاترم:            | واحد انتخابي ت       |
|            | معدل سال :        | 0 :        | کل امتیاز سال     | 0 :  | تعداد واحد افتاده در سال | 0       | واحد پاس شده در سال : | 0    | سال: 2 تعداد واحد موثر در سال:            | واحد انتخابي در      |
|            | معدل کل : 7       | 63 :       | کل امتیاز         | 3 :  | تعداد واحد افتاده كل     | 6       | واحد پاس شدہ کل :     | 9    | , کل: 22 تعداد واحد موثر کل:              | تعداد واحد انتخابى   |

با تشكر

واحد فناوری و اطلاعات.